# Android - Change network type

- Disable WiFi and use 3G connection
   Android 2.2 and above
- Android 4.x
  Disable WiFi and use 2G connection
  - Android 2.2 and above
    - Android 2.2 and abd
       Android 4.x
- Enable WiFi instead of 3G/2G connection
  - Android 2.2 and above
    - Android 4.x

# Disable WiFi and use 3G connection

### Android 2.2 and above

Open PrivateGSM and select "go offline" from the application menu. (Fig. 1)

Open the phone settings **Wireless & networks** (Fig. 2) Remove the check near the "**Wi-Fi**" entry (Fig. 3). Check under "**Mobile Networks**" that the mobile network preferred mode is set to **3G** (or **WCDMA**). (Fig. 4)

Re-launch PrivateGSM and see if it will connect to the server with 3G connection. Open the notification area and check that PrivateGSM notification says "Online" (Fig. 5)

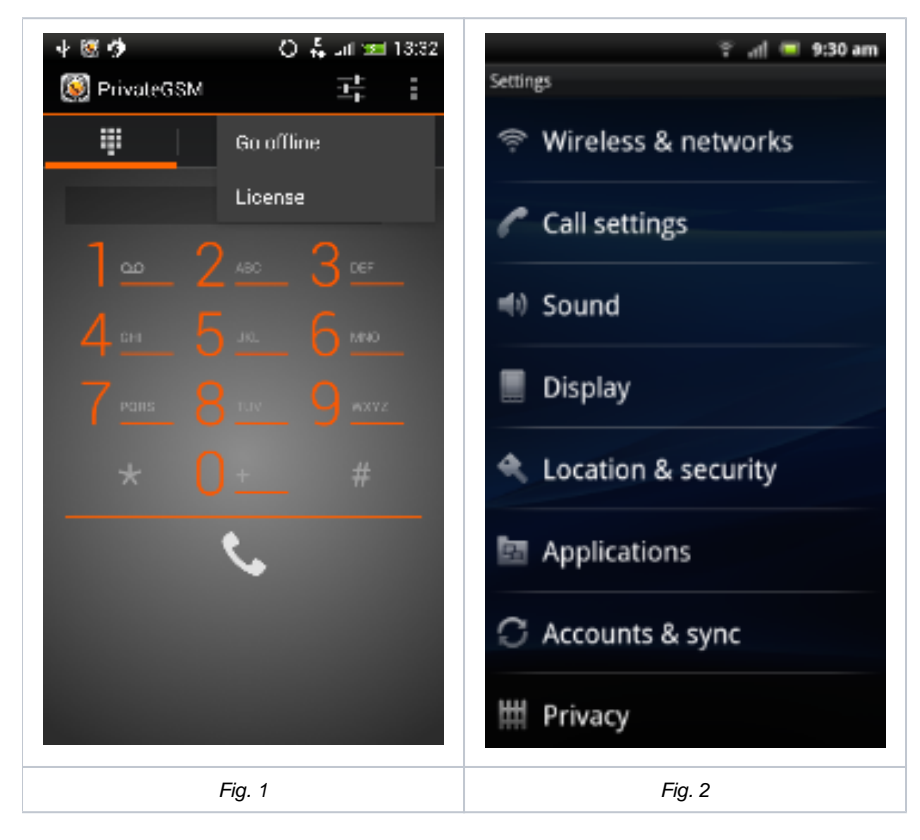

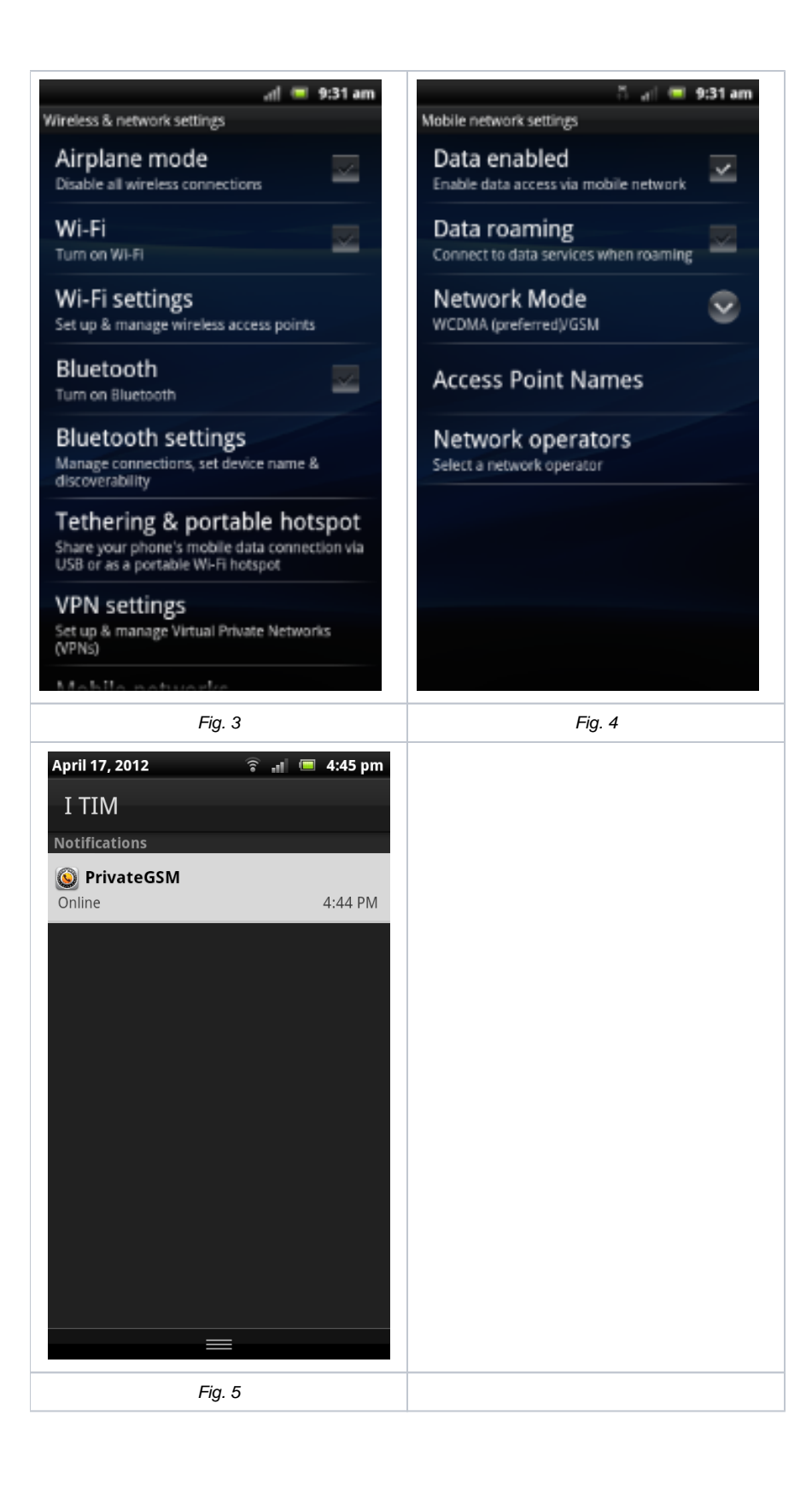

### Android 4.x

Open PrivateGSM and select "go offline" from the application menu. (Fig. 1)

Open the phone settings power off **WiFi** (Fig. 2). Tap "**Mobile Network**" and check uthat the mobile network preferred mode is set to **3G** (or **WCDM**/). (Fig. 3)

Re-launch PrivateGSM and see if it will connect to the server with 3G connection. Open the notification area and check that PrivateGSM notification says "Online" (Fig. 4)

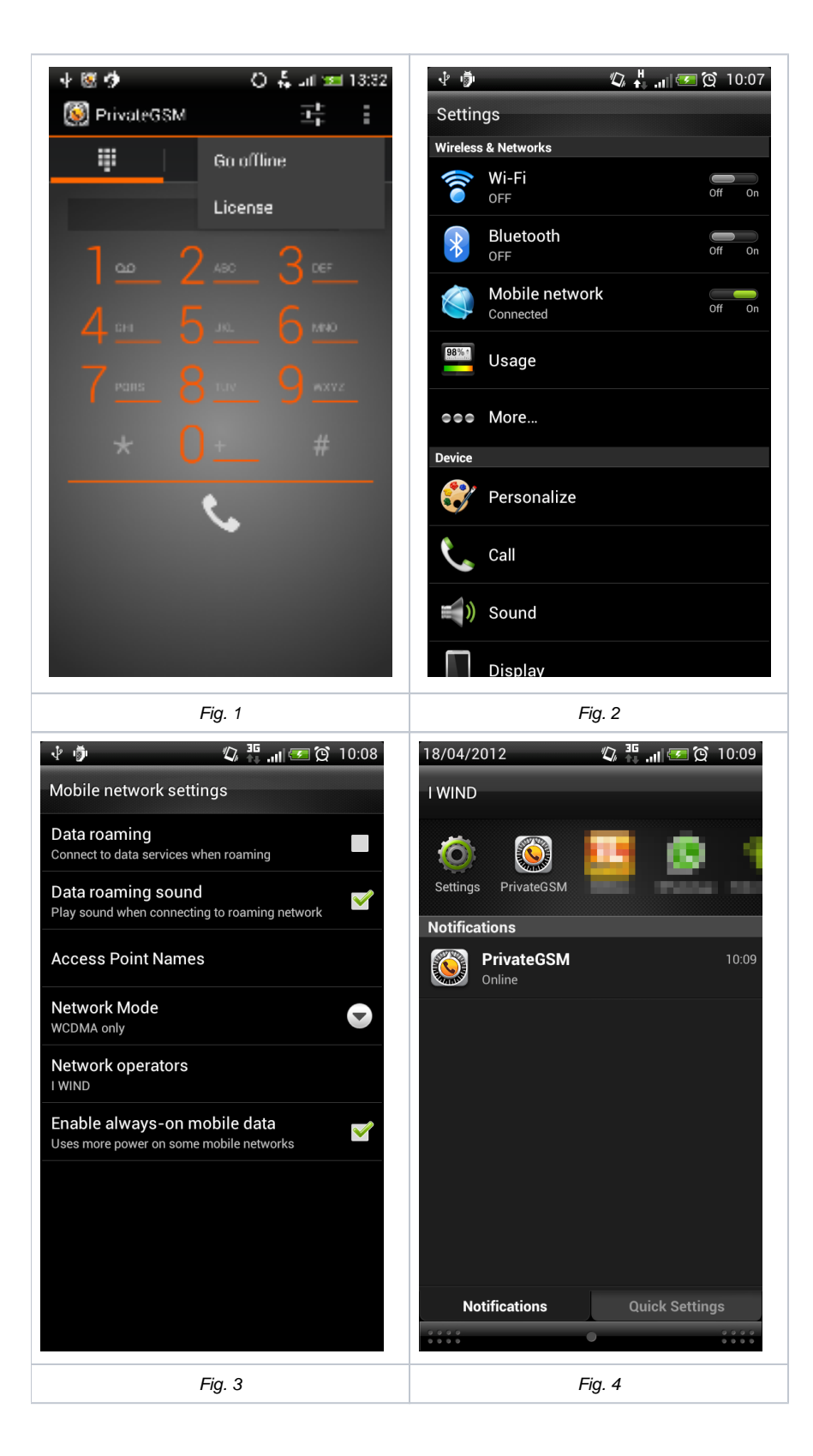

# Disable WiFi and use 2G connection

## Android 2.2 and above

Open PrivateGSM and select "go offline" from the application menu.

Open the phone settings Wireless & networks (Fig. 2) Remove the check near the "Wi-Fi" entry (Fig. 3). Check under "Mobile Networks" that the mobile network preferred mode is set to 2G (or GSM). (Fig. 4)

Re-launch PrivateGSM and see if it will connect to the server with 2G connection. Open the notification area and check that PrivateGSM notification says "Online" (Fig. 5)

| ◆ 図 ∲ 〇              | ି 📲 💷 9:30 am<br>Settings |
|----------------------|---------------------------|
| Go offline           | 🛜 Wireless & networks     |
|                      | Call settings             |
| 1º ∠* 3º             | Sound                     |
| 7 POILS 8 LIN 9 AXYZ | Display                   |
| * () <u>+</u> #      | Location & security       |
| ٩.                   | Applications              |
|                      | C Accounts & sync         |
|                      | <b>##</b> Privacy         |
| Fig. 1               | Fig. 2                    |

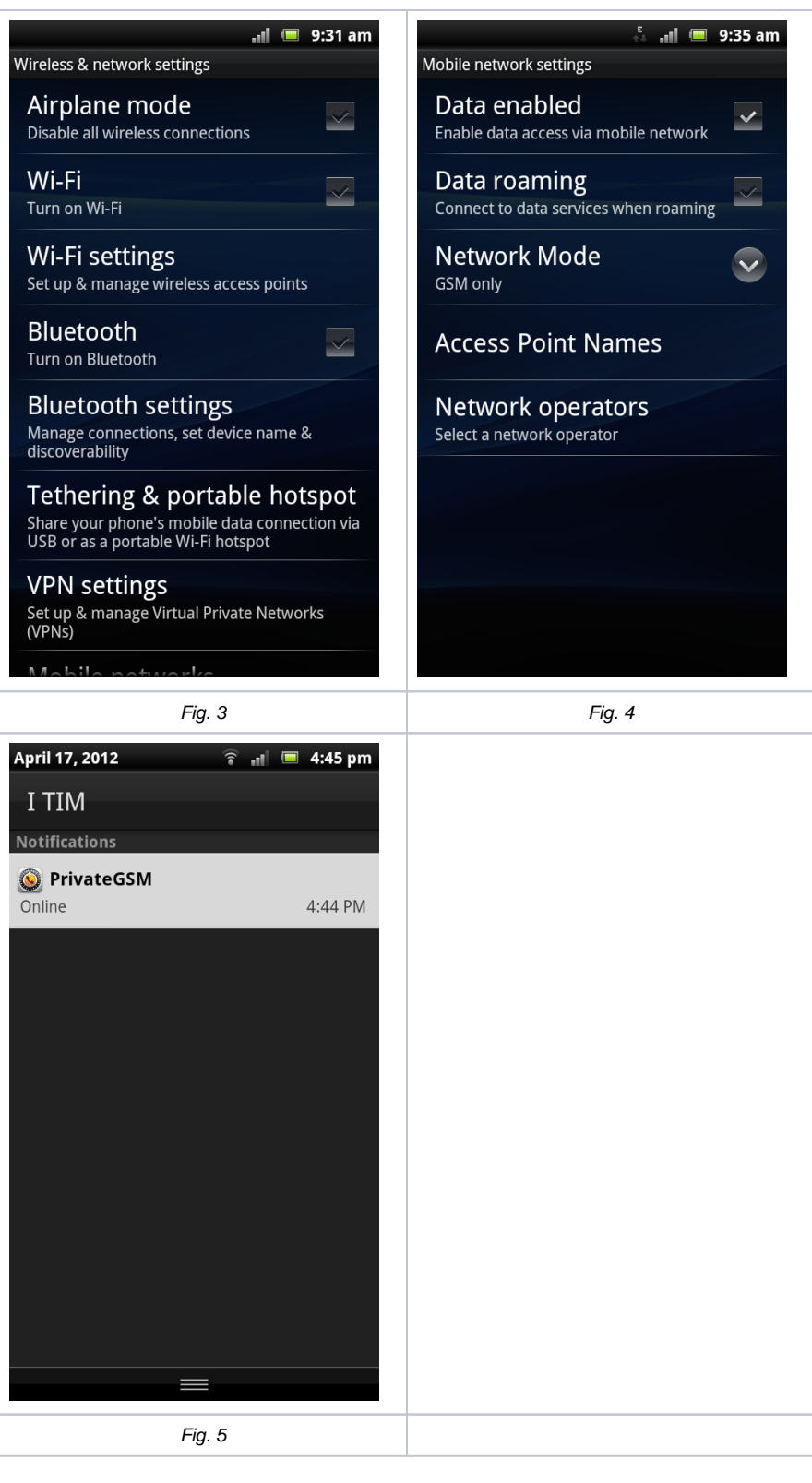

#### Android 4.x

Open PrivateGSM and select "go offline" from the application menu. (Fig. 1)

Open the phone settings power off **WiFi** (Fig. 2). Tap "**Mobile Network**" and check uthat the mobile network preferred mode is set to **2G** (or **GSM**). (Fig. 3)

Re-launch PrivateGSM and see if it will connect to the server with 3G connection. Open the notification area and check that PrivateGSM notification says "Online" (Fig. 4)

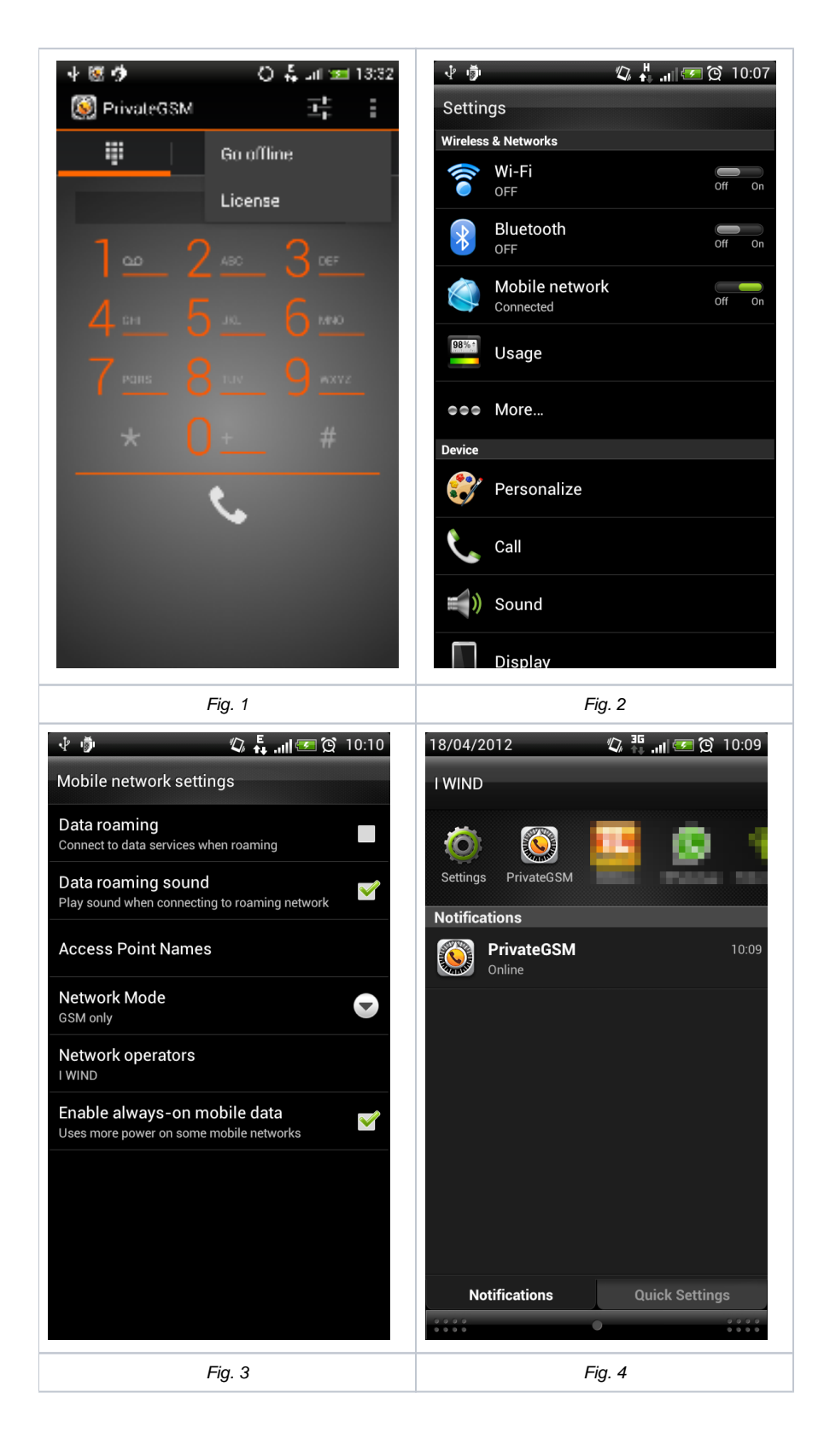

# Enable WiFi instead of 3G/2G connection

#### Android 2.2 and above

Open PrivateGSM and select "go offline" from the application menu. (Fig. 1)

Open the phone settings **Wireless & networks** (Fig. 2) Check near the "**Wi-Fi**" entry. If no WiFi network is configured on the device, configure a new WiFi connection under "**Wi-Fi settings**" (Fig. 3)

Re-launch PrivateGSM and see if it will connect to the server with WiFi connection. Open the notification area and check that PrivateGSM notification says "Online" (Fig. 4)

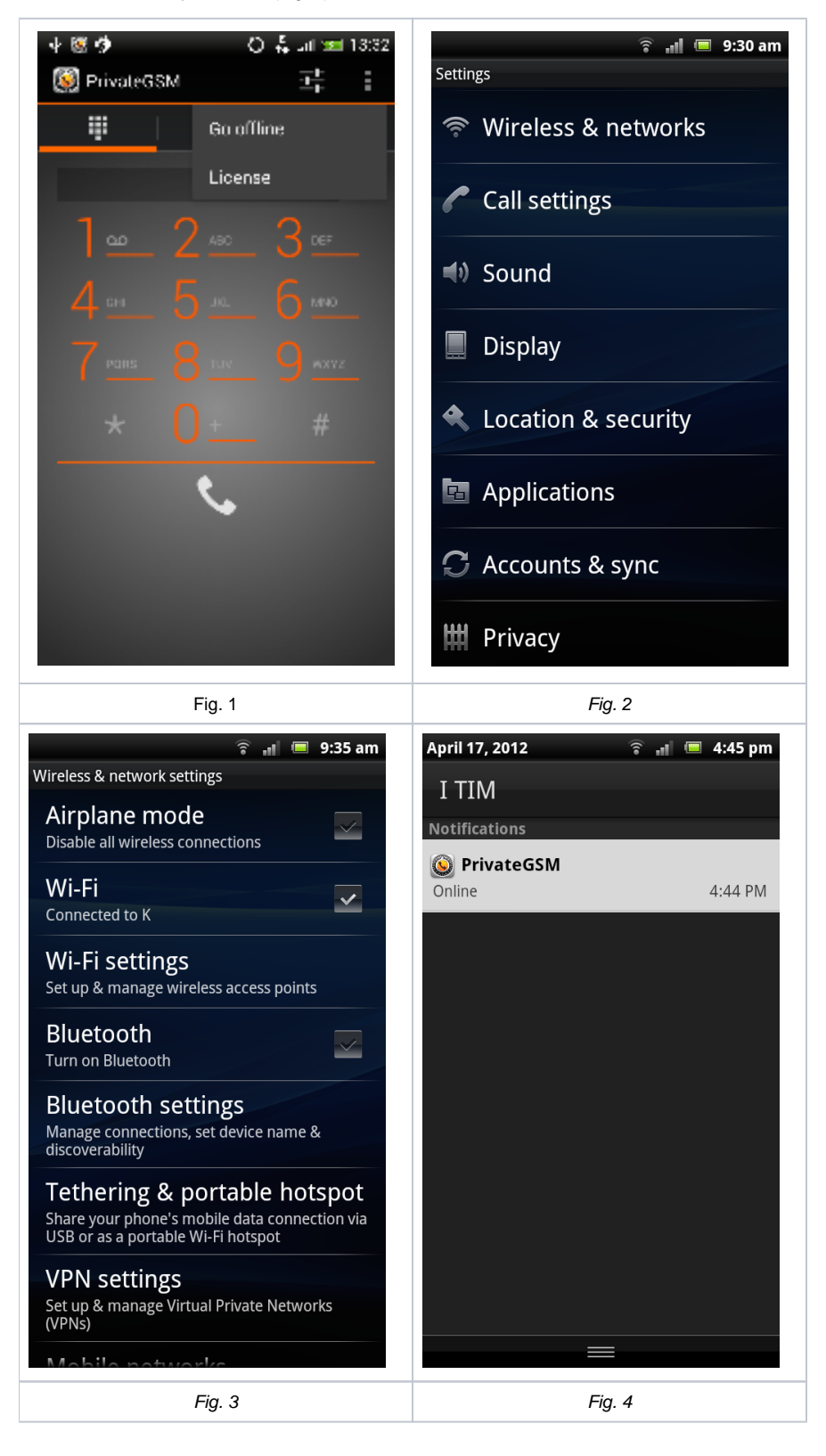

Open PrivateGSM and select "go offline" from the application menu. (Fig. 1)

Open the phone settings power on WiFi (Fig 2). If no WiFi network is configured on the device, configure a new WiFi connection. Tap "Wi-Fi" and add a new Wi-Fi network

Re-launch PrivateGSM and see if it will connect to the server with 3G connection. Open the notification area and check that PrivateGSM notification says "Online" (Fig. 3)

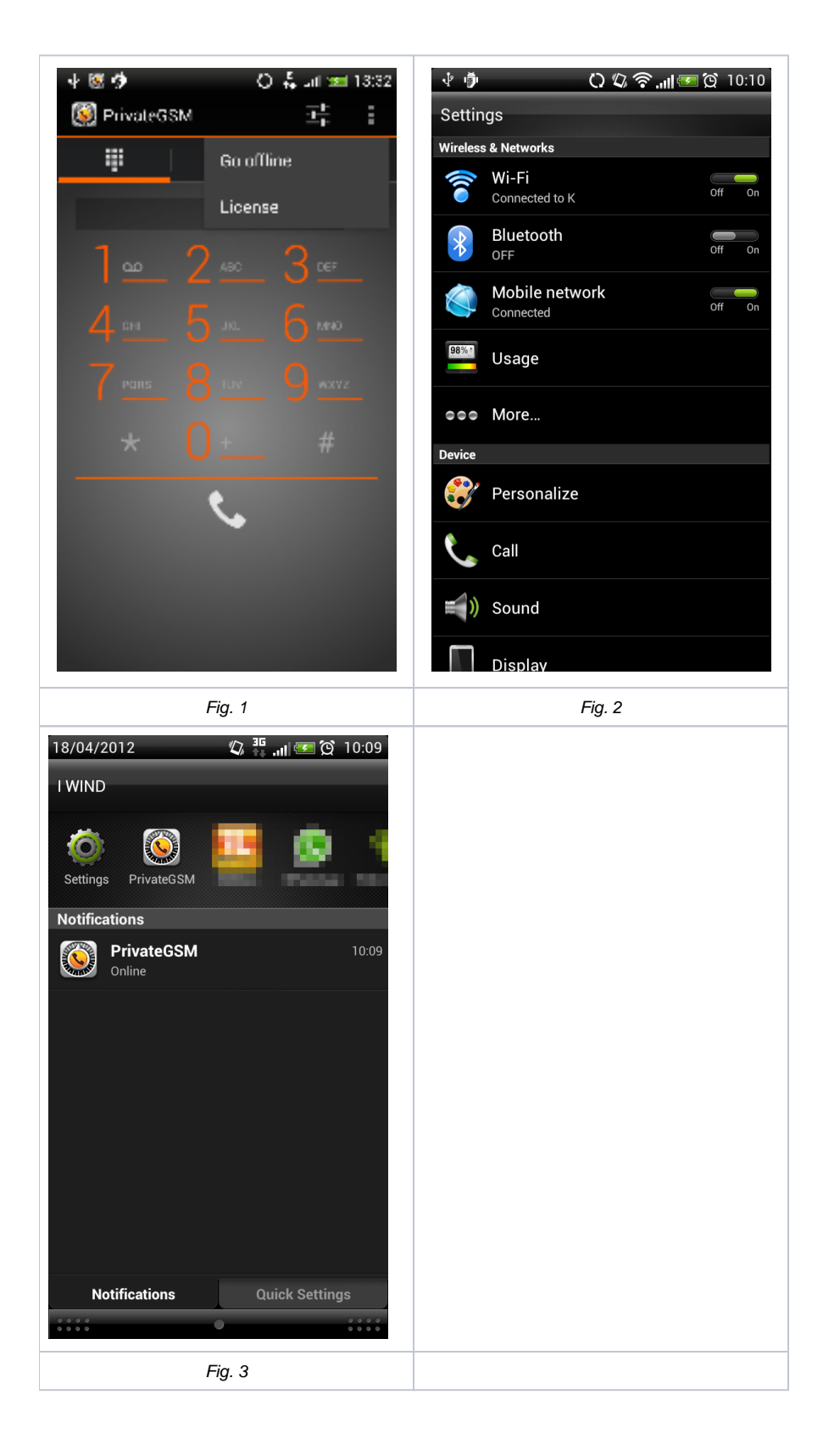